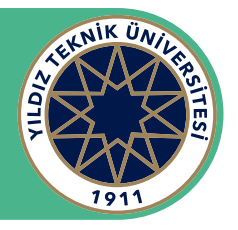

### Adım 1

https://bitdefender.com.tr/yildizedu adresinden giriş sağladıktan sonra ad soyad bilgilerinizi ve öğrenci e-posta adresinizi girerek "**Gönder**" butonuna basınız.

| B Bitdefender Türkiye   Yıldız Teknii X +  |                                                                                                    |                                                                                                    |  |
|--------------------------------------------|----------------------------------------------------------------------------------------------------|----------------------------------------------------------------------------------------------------|--|
| ← → C      i bitdefender.com.tr/yildizedu/ |                                                                                                    |                                                                                                    |  |
| Bite                                       | defender                                                                                                    |                                                                                                    |  |
| Bitde                                      | efender Contraction of the second second sec | Nidiz Teknik<br>bitoersitesi<br>bitoersitesi<br>bitoers |  |

## Adım 2

E-posta başarıyla kaydedildi uyarısı geldikten sonra e-posta adresinize giderek Bitdefender Türkiye tarafından gönderilen e-posta'yı açınız.

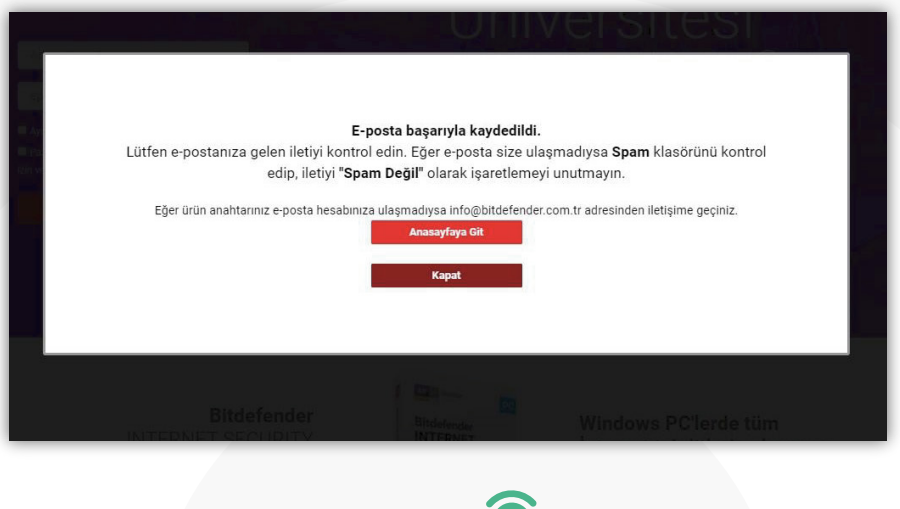

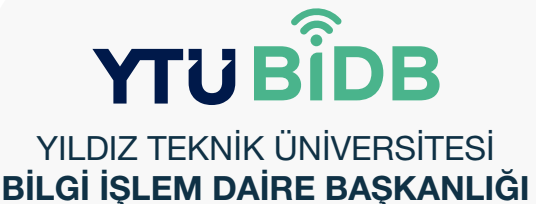

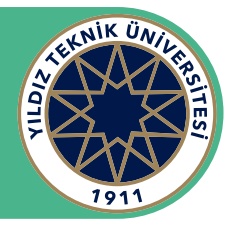

#### Adım 3

E-posta adresinize gelen e-postada **KEY (Lisans Anahtarı)** bilgisi yer almaktadır. İlgili lisans anahtarını kopyalayınız.

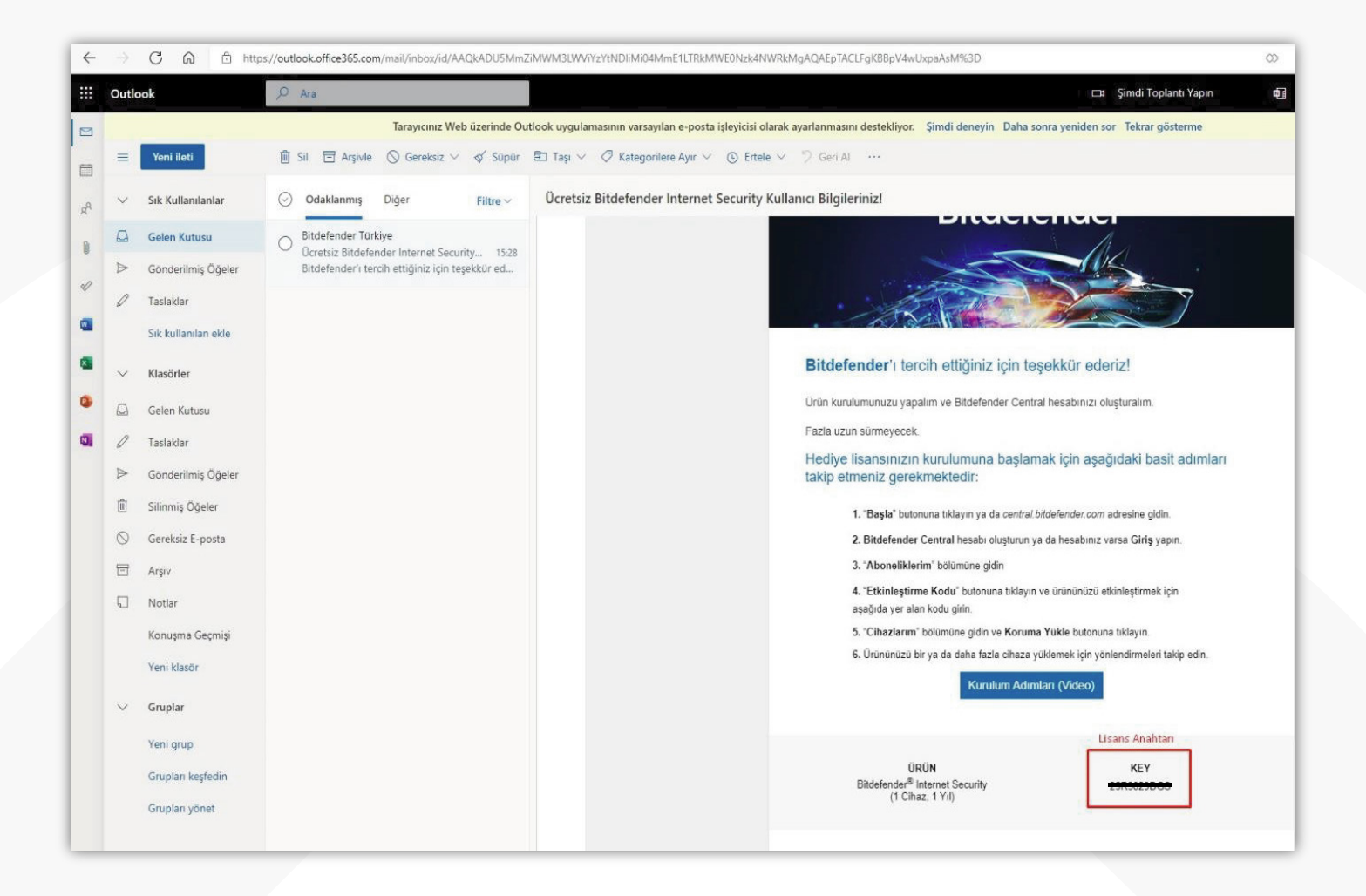

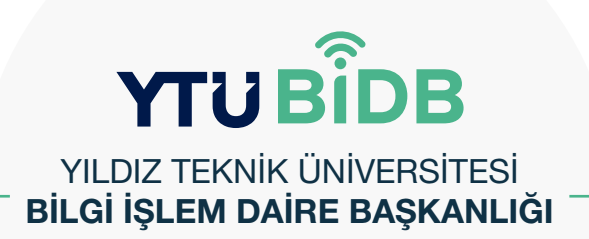

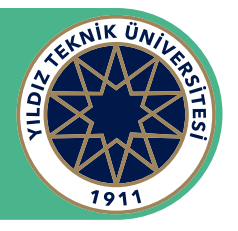

### Adım 4

E-postanın alt kısmında bulunan "**Başla**" butonuna basınız ve ardından "**Bitdefender Central**" web sayfasının yüklenmesini bekleyiniz. Sayfa otomatik bir şekilde yüklenmediyse ilgili bağlantıdan ulaşabilirsiniz. https://central.bitdefender.com/home

|    | Outle | ok                  | 🔎 Ara 📼 Şimdi Toplani Yapan 🕢                                                                                                    |
|----|-------|---------------------|----------------------------------------------------------------------------------------------------|
| 8  |       | 1-1-1               | Tarayıcınız Web üzerinde Outlook uygulamasının varsayılan e-posta işleyicisi olarak ayarlanmasını destekliyor. Şimdi deneyin Daha sonra yeniden sor Tekrar gösterme                                                          |
|    | =     | Yeni ileti          | 🚊 Sil 🔄 Angule 🚫 Gereksiz V 🛷 Sopin 🗈 Tap V 🖉 Kategoriere Ayr V 🕑 Entele V 🦈 Geri Al \cdots                                                                                                    |
| RR | Ŷ     | Sık Kullanılanlar   | ⊘ Odaklammış Diğer Filtre∨ Ücretsiz Bitdefender Internet Security Kullanıcı Bilgileriniz!                                                                                                    |
|    | 0     | Gelen Kutusu        | O Bitdefender Türkiye                                                                                                    |
|    | ⊳     | Gönderilmiş Öğeler  | Overbaz bitotender internet Security                                                                                                    |
| 0  | 0     | Taslaklar           | URÚN KEY<br>Biddefeder <sup>4</sup> Internet Security 25R3025DCS                                                                                                    |
| a  |       | Sık kullanılan ekle | (1 Cihaz, 1 Yii)                                                                                                    |
| a  | ~     | Klasörler           |                                                                                                    |
|    |       | Gelen Kutusu        | Cinaziarinizi tek bir nesap ile koruyun.                                                                                                    |
| a  | 0     | Taslaklar           | Bitdefender Central hesabi, Bitdefender ürünterni ve servislerinizi yönetmenizi sağılar. Uzaktan<br>cihazalarınız korunyabir, gövenliklerini ve performanslarını yönetebilirsiniz. İstediğiniz zaman,<br>İsteribilir sondar. |
|    | ₽     | Gönderilmiş Öğeler  | istebuginiz yerulen.<br>Úveľklinih vňostmek krinitski kri tek kri teksan kultanaktirkunz. Eňar daha fazia Bitdefander úveľki skrifi                                                                                          |
|    | Ē     | Silinmiş Öğeler     | etmek isterseniz, yeni hesapiar oluşturabilirsiniz.                                                                                                    |
|    | 0     | Gereksiz E-posta    | BAŞLA                                                                                                    |
|    |       | Arşiv               |                                                                                                    |
|    |       | Notlar              |                                                                                                    |
|    |       | Konuşma Geçmişi     | Aşağıdaki mail aracılığıyla destek ekbimize ulaşabilirsiniz.                                                                                                    |
|    |       | Yeni klasör         | deste gottoetender.com tr                                                                                                    |
|    | ~     | Gruplar             | Sizi aramizda gomek namal<br>- Bitdefender Turkiye Ekibi                                                                                                    |
|    |       | Walland             |                                                                                                    |
|    |       | Teni grup           |                                                                                                    |
|    |       | Gruptari keşfedin   |                                                                                                    |
|    |       | Gruptan yönet       |                                                                                                    |

### Adım 5

Dil Seçimi gerçekleştirdikten sonra "Hesap Oluştur" butona basınız.

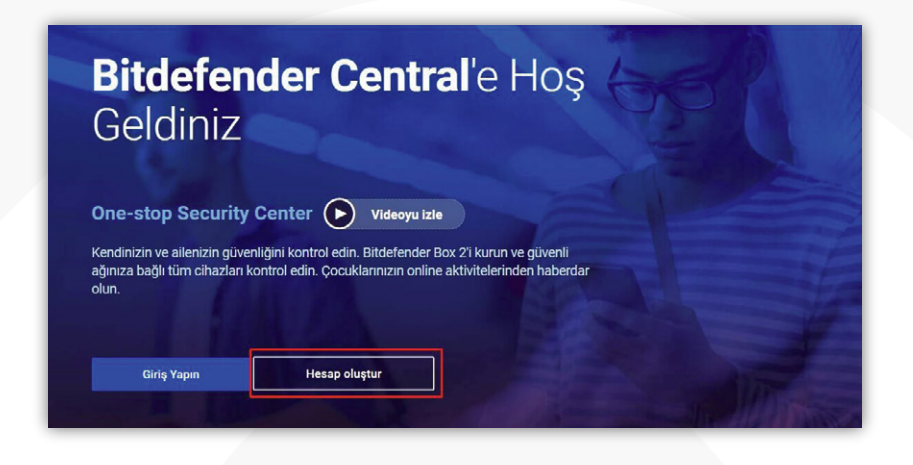

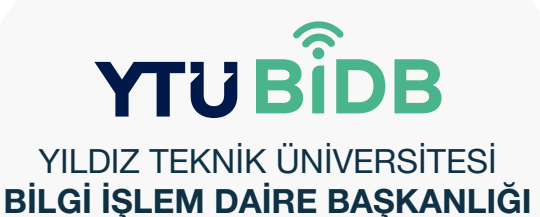

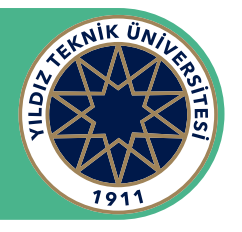

## Adım 6

Kullanıcı bilgilerinizi ve parolanızı girerek yeni "**Bitdefender Central**" hesabı oluşturunuz. Ardından e-posta adresinize gönderilen doğrulama e-postasını onaylayınız.

| Hesabınızı oluştur                                                                        | un        |                                                                                               |
|-------------------------------------------------------------------------------------------|-----------|-----------------------------------------------------------------------------------------------|
| Tam İsim                                                                                  |           |                                                                                               |
| E-mail adresi                                                                             |           |                                                                                               |
| Şifre                                                                                     | 0         | Cihazlarınızı tek                                                                             |
| Güç:                                                                                      |           | <b>hesapla koruyun</b><br>Cihazları uzaktan yönetin. İstediğiniz zaman.<br>İstediğiniz yerde. |
| <ul> <li>Şifreniz güvende ve tamamen ha</li> <li>Yasal Şartları kabul ediyorum</li> </ul> | zirsiniz! |                                                                                               |
| Giriş Yapın HESAP                                                                         | OLUŞTUR   |                                                                                               |

#### Adım 7

Onaylama işleminden sonra sistem sizi otomatik olarak Bitdefender Central hesabınıza yönlendirecektir. İlgili sayfa üzerinde "**Aboneliklerim**" ardından "**Bir kod ile Hizmeti Etkinleştir**" butonuna basınız.

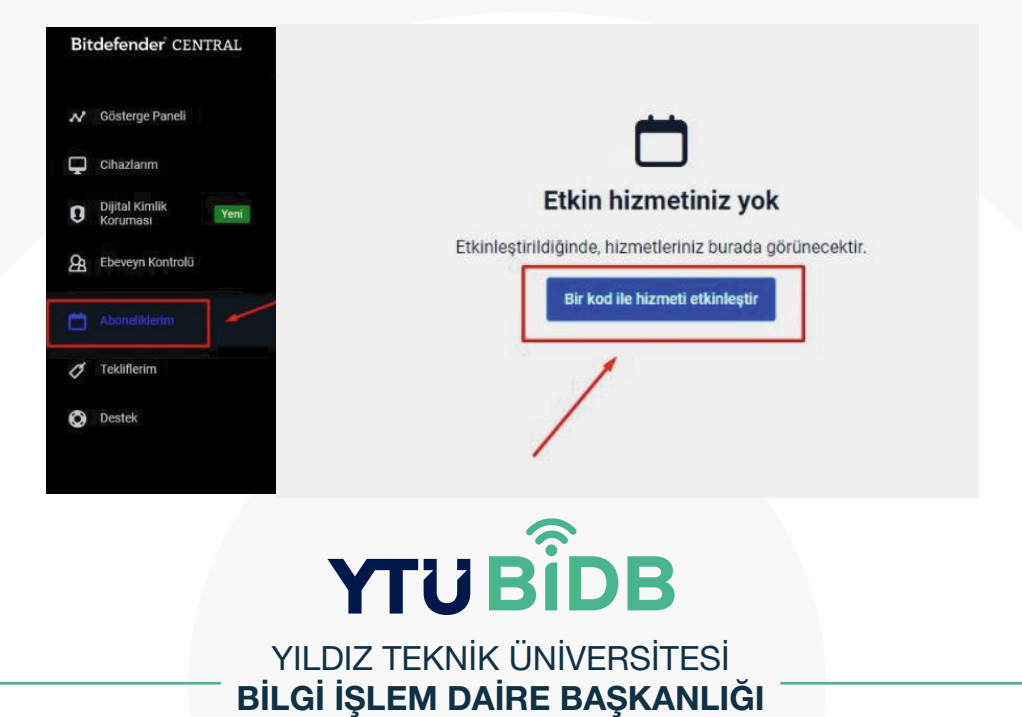

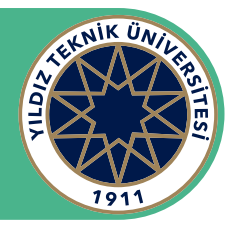

#### Adım 8

E-posta adresinizden daha önce kopyaladığınız lisans anahtarını ilgili kısma girerek "**ETKİNLEŞTİR**" butonuna basarak lisansınızı aktifleştiriniz.

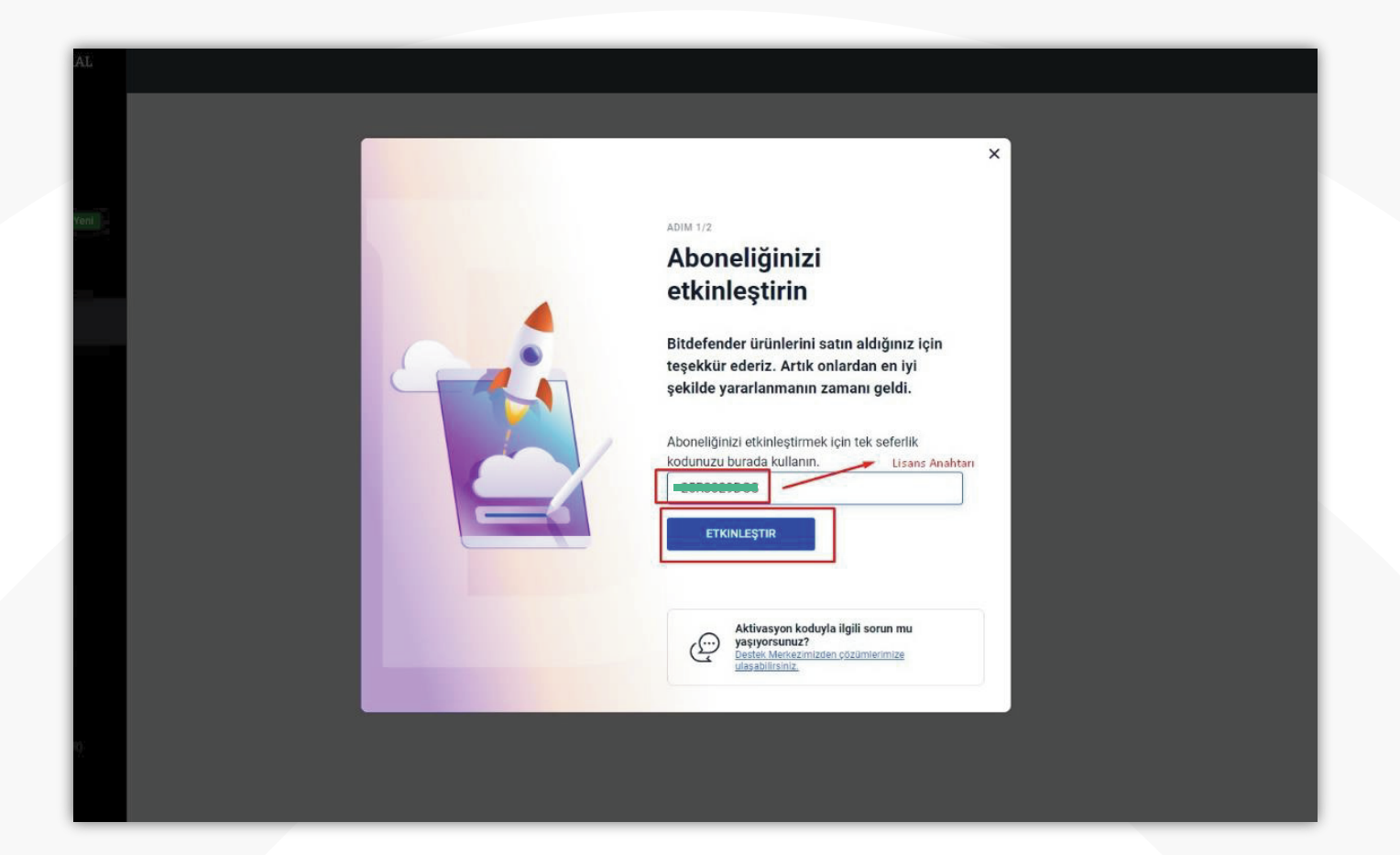

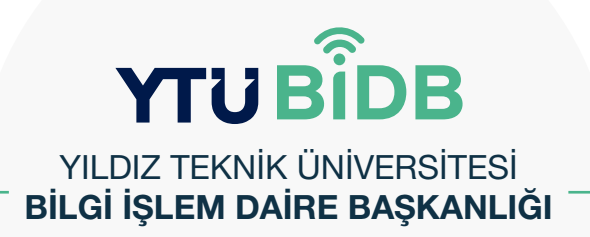

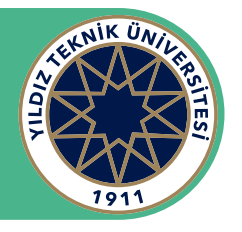

### Adım 9

"Üyelik etkinleştirildi" uyarısı ile karşılaştıktan sonra "Yeni Bir Cihaza Yükleyin" butonuna basarak indirme işlemine başlayabilirsiniz.

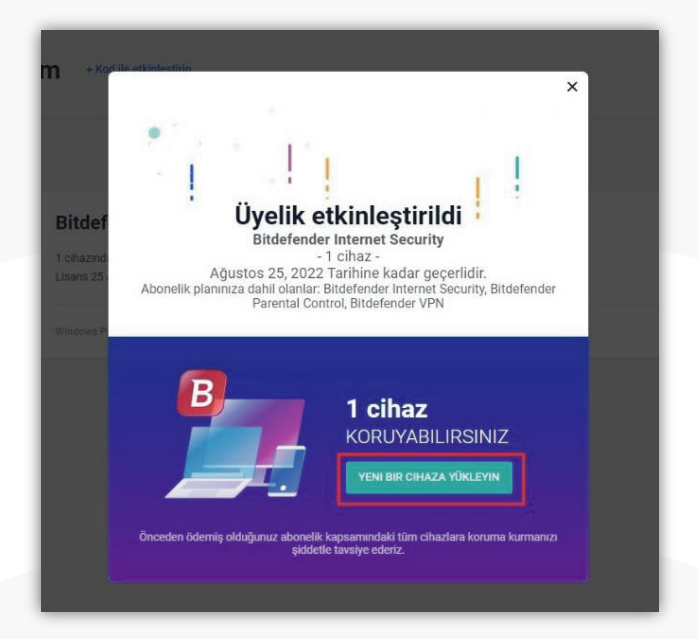

### Adım 10

İndirme işlemi tamamlanana kadar bekleyin, ardından yükleyiciyi çalıştırın. Kurulum paketi önce güncellenir, ardından kurulum sihirbazı görünür. Kurulum dosyalarının indirilmesi, özellikle yavaş internet bağlantılarında uzun sürebilir.

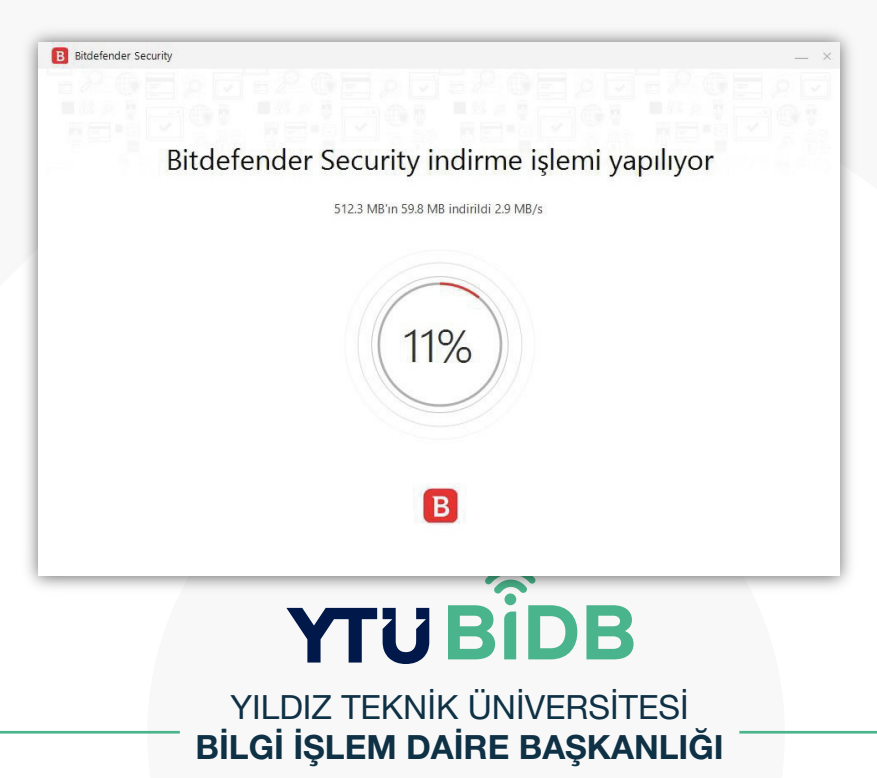

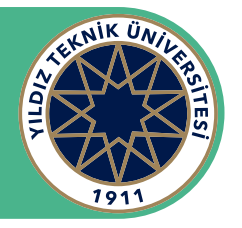

## Adım 11

Ürünü kurmak istediğiniz "Dili" seçip, tercihlerinizi onaylamak ve kuruluma başlamak için "**Yükle**'yi" tıklayın. Kurulumun tamamlanmasını bekleyin.

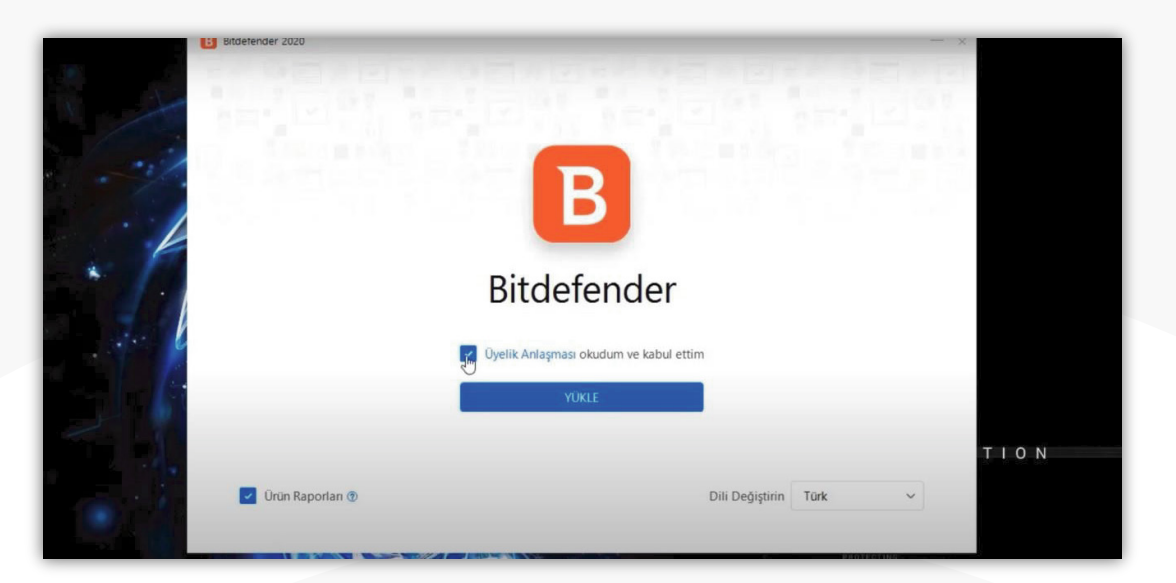

### Adım 12

Devam etmek için "**Bitdefender'ı Kullanmaya Başlayın**'a" tıklayın. Gelen açılış penceresinden aboneliğinizin ayrıntıları görebilirsiniz. Arayüze erişmek için "**Bitir**'i" tıklayın. Bitdefender Antivirüs ürününüz şimdi yüklendi ve etkinleştirildi.

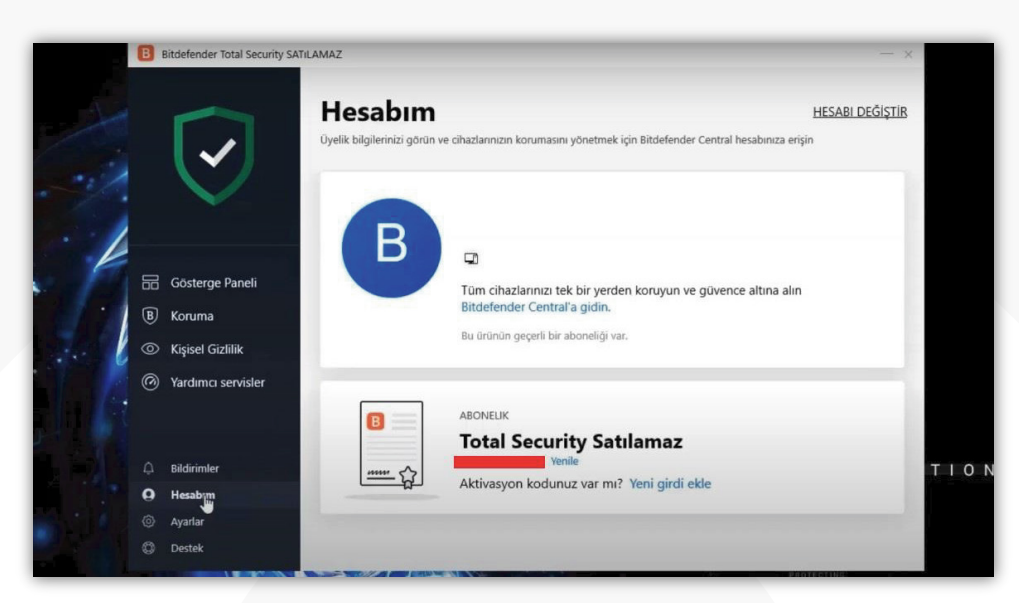

**ΥΤ**ΰ ΒÎDB

YILDIZ TEKNİK ÜNİVERSİTESİ BİLGİ İŞLEM DAİRE BAŞKANLIĞI